## **PROCEDURE MAPINSTALL**

### **VOOR**

### **INSTALLATIE VAN KAARTMATERIAAL**

### BIJ

### **ONVOLDOENDE GEHEUGEN**

**OP** 

### **UW GARMIN APPARAAT**

- OPEN HET PROGRAMMA MAPINSTALL OP UW COMPUTER.
- GA NAAR START VAN WINDOWS
- GA NAAR ALLE PROGRAMMA'S
- OPEN DE MAP GARMIN
- DUBBELKLIK OP MAPINSTALL
- KLIK IN HET EERSTE VELD OP VOLGENDE

| 🚳 Mapinstall                                                                                                  |                                           |
|----------------------------------------------------------------------------------------------------|-------------------------------------------|
| CARMIN   Welkom bij de Map Install Wizard. Met dit programma kunt u kaarten stapsgewijs op uw GPS installered | n.                                        |
|                                                                                                    | <pre>Vorige Volgende &gt; Annuleren</pre> |

#### • KLIK OP ZOEKEN NAAR APPARAAT

- SELECTEER HET GEHEUGEN WAAR U HET KAARTMATERIAAL WILT INSTALLEREN (GARMIN-APPARAAT OF VERWISSELBARE SCHIJF)
- KLIK OP VOLGENDE

| 🝊 Mapinstall          |                                                                                                    |           |
|-----------------------|----------------------------------------------------------------------------------------------------|-----------|
| MapInstall<br>GARMIN. | Selecteer het apparaat waarop u de kaarten wilt installeren. Raadpleeg de gebruikershandleiding voor meer<br>informatie om uw apparaat op de computer aan te sluiten.<br>Apparaatinstellingen<br>Als uw apparaat hieronder niet wordt vermeld,<br>sluit u het op de computer aan, schakelt u het<br>in en klikt u vervolgens op Zoeken.<br>Zoeken naar apparaat<br>Apparaat: Verwisselbare schijf (F:1) |           |
|                       | < Vorige Volgende > F                                                                                                    | Annuleren |

- U KRIJGT EEN KAART VAN EUROPA TE ZIEN
- LINKS KUNT U IN- EN UITZOOMEN
- RECHTS ZIET U HOEVEEL VRIJ GEHEUGEN U HEEFT

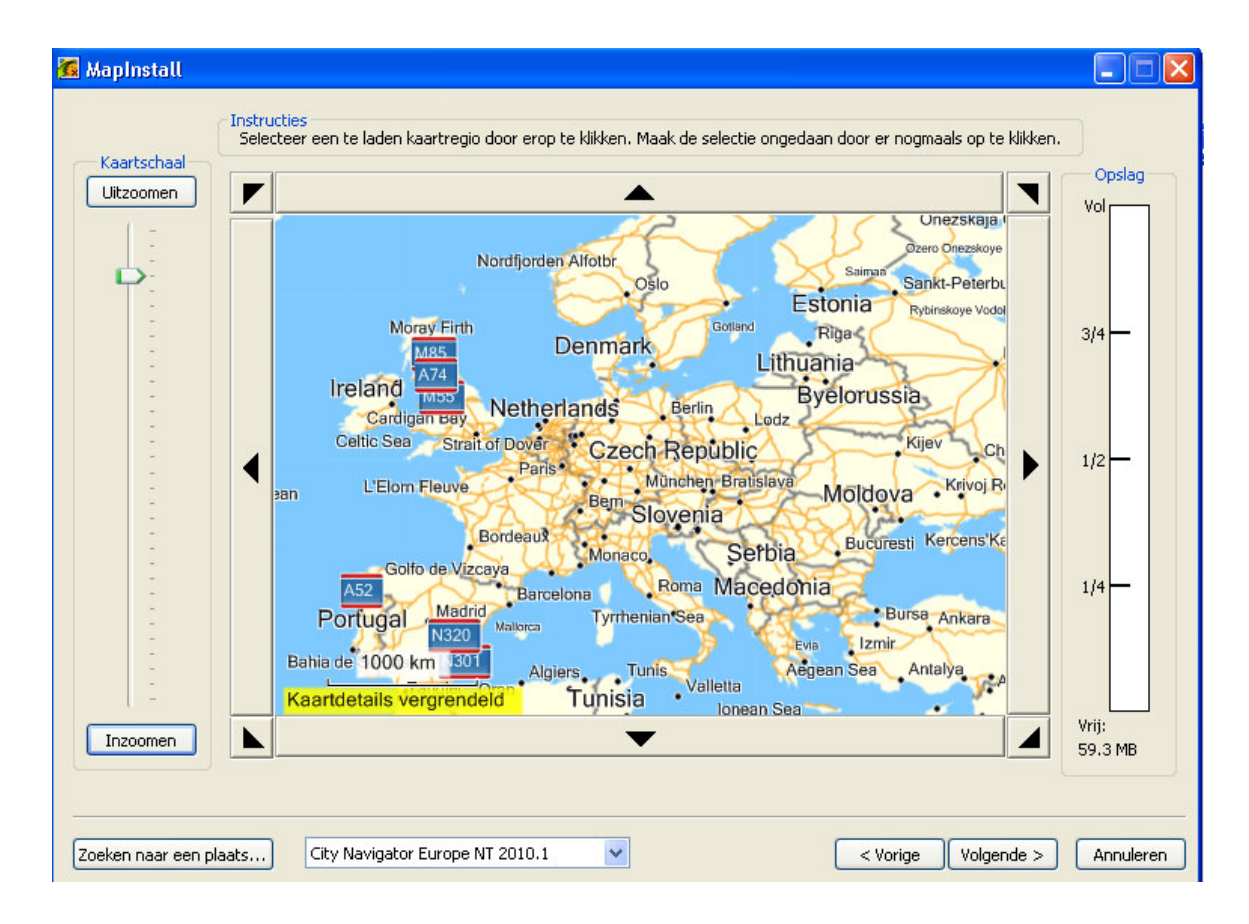

- ZOOM IN OP HET LAND WAARVAN U KAARTDELEN WILT INSTALLEREN
- KLIK OP HET KAARTDEEL OM DEZE TE SELECTEREN (*BIJ GEHEEL EUROPA KUNT U EEN KADER OF DE KAART HEEN TREKKEN*)
- WANNEER ALLE GEWENSTE DELEN ZIJN GESELECTEERD KLIKT U OP VOLGENDE

#### LET OP!!! ZORG DAT U KAARTDELEN NIET OP ZOWEL HET INTERN GEHEUGEN ALS DE VERWISSELBARE SCHIJF INSTALLEERT!

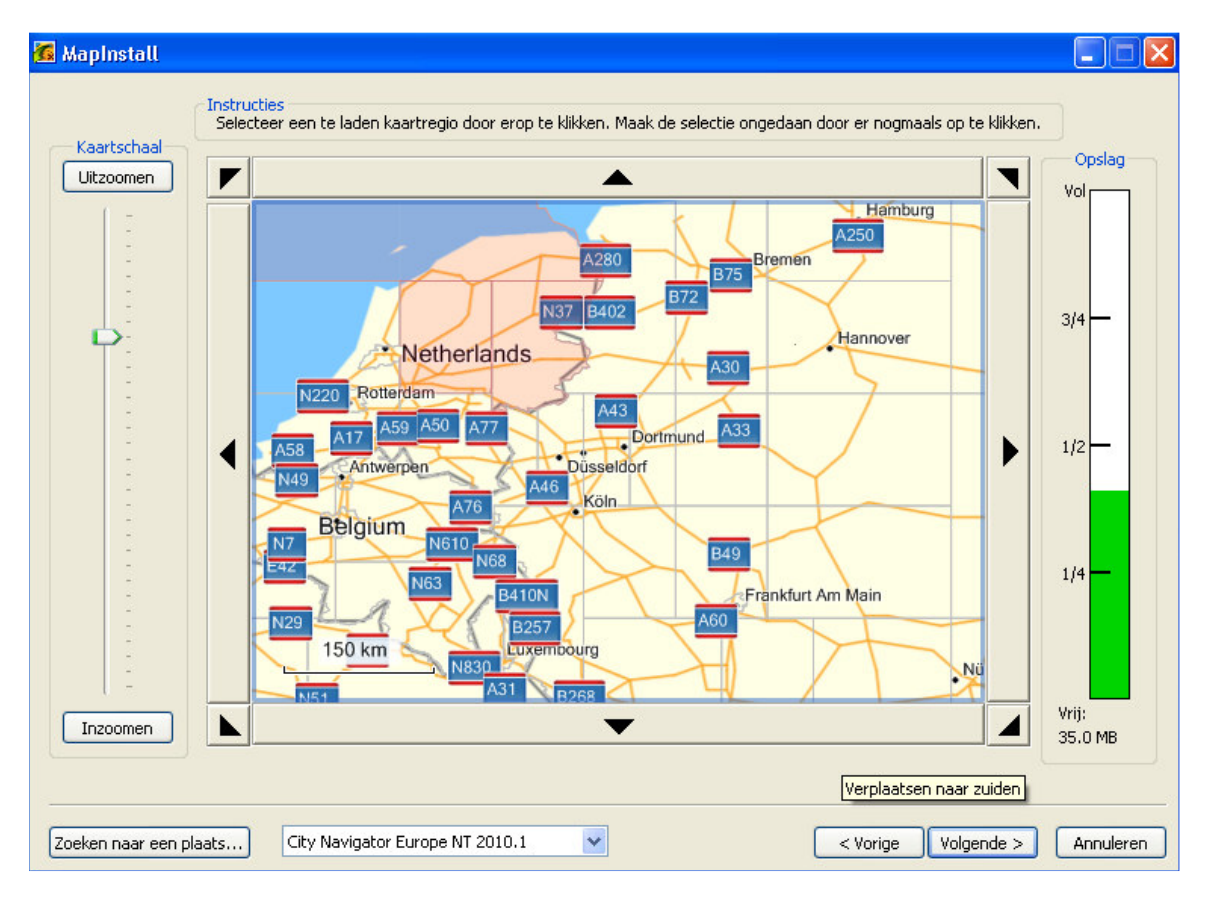

# • KLIK OP VOLTOOIEN OM DE KAARTSET TE INSTALLEREN

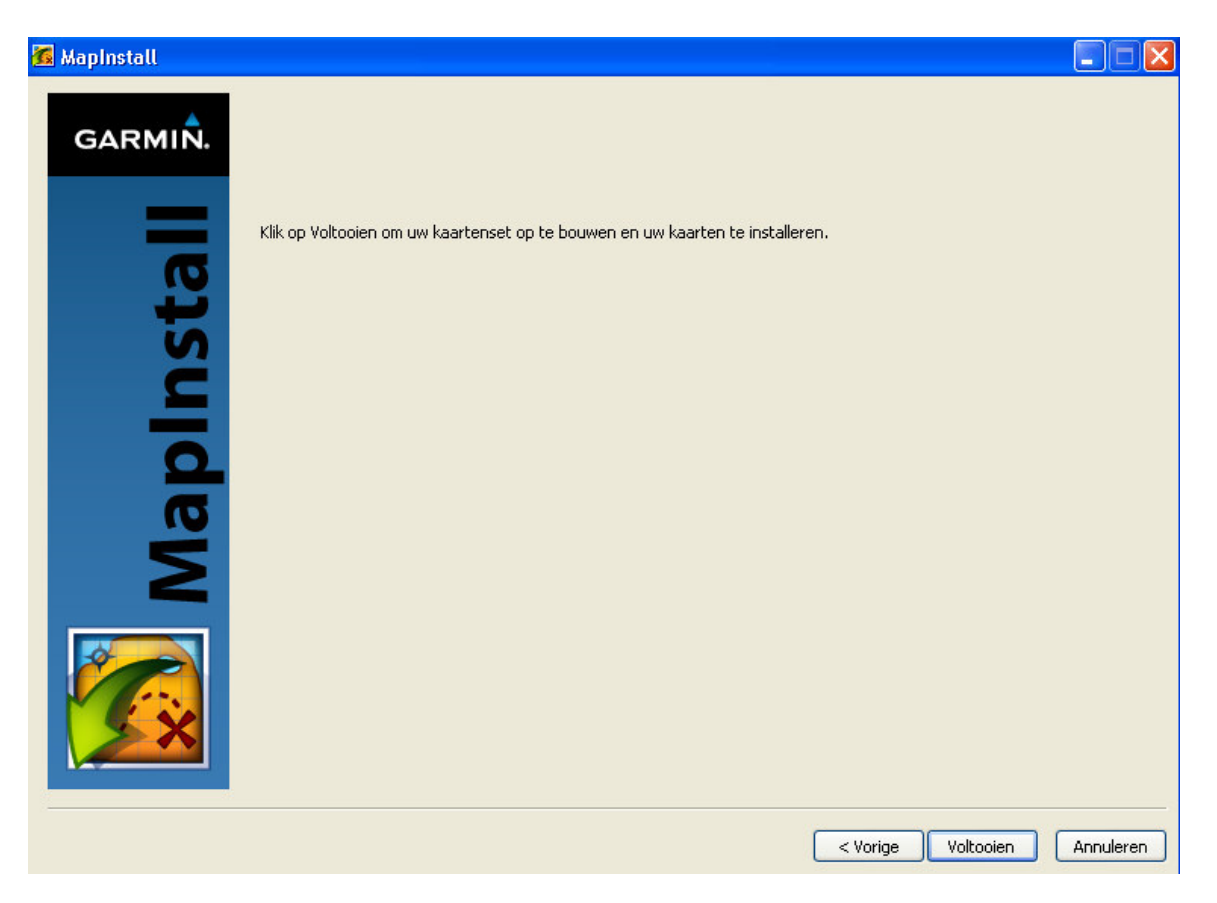

- DE INSTALLATIE LOOPT NU
- WACHT TOT DE INSTALLATIE IS VOLTOOID EN KLIK OP VOLGENDE OM AF TE SLUITEN

| 🖪 Mapinstall |                                                                                                    |           |
|--------------|----------------------------------------------------------------------------------------------------|-----------|
| GARMIÑ.      | Klik op Voltooien om uw kaartenset op te bouwen en uw kaarten te installeren.                              |           |
| Mapln        | Bezig met verzenden naar<br>Kaartlezer<br>Bezig met opbouwen van indexbestanden<br>1% voltooid<br>Afbreken |           |
|              |                                                                                                    |           |
|              | < Vorige Voltooien                                                                                         | Annuleren |